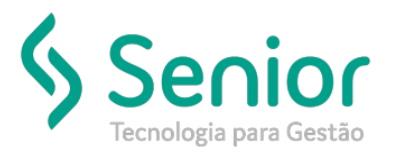

## Banco de Soluções

## O que ocorre?

Onde configurar a sequência de Cheques no Trucker?

## O que fazer para resolver?

Deverá acessar: Trucker->Cadastro->Financeiro->Contas de Movimento Financeiro

Onde e como fazer para resolver?

Para configurar a sequência de Cheques no sistema, você primeiro precisa ter a Conta de Movimento Financeiro cadastrada (Trucker->Cadastro->Financeiro->Contas de Movimento Financeiro), tendo ela cadastrada, basta editá-la e informar a Sequência conforme exemplo abaixo:

| 🔲 Cadastro de Contas de Movimento Financeiro 🗖 🗹                                                                     |                      |                                                |
|----------------------------------------------------------------------------------------------------|----------------------|------------------------------------------------|
| 2                                                                                                    |                      | 9                                              |
| Código Número Descrição                                                                                              |                      |                                                |
| 0000001                                                                                                    |                      |                                                |
| Unidade Conta Contábil                                                                                               |                      |                                                |
| 0001                                                                                                    | 23                   |                                                |
| Tipo Banco                                                                                                    | Agência              | Conta Bancária de Cobrança                     |
| Bancária 🔽 341 📉 BANCO ITAU S.A.                                                                                     | 0006                 |                                                |
| Histórico Financeiro de Desconto de Títulos a Receber Histórico Financeiro de Baixa de Títulos a Receber Descontados |                      |                                                |
| Moeda                                                                                                    | Limite da Conta      | anca – Último Nosso Número – Última Demessa    |
| 00 REAL                                                                                                    |                      |                                                |
|                                                                                                    |                      |                                                |
| Juros / Mês % Multa % Desconto %                                                                                     | Valor Aplicar entre: | 1 <sup>3</sup> Linha 2 <sup>3</sup> Linha      |
| 0,00 0,00                                                                                                    | 0,00 0,00            | e 0,00 0                                       |
|                                                                                                    |                      |                                                |
| Convênio                                                                                                    | Boleto               |                                                |
| Manutenção Dias Aplic. Taxa Taxa                                                                                     | Sustação Emissão     | Alteração Baixa                                |
| 0,00 0,00                                                                                                    | 0,00 0,00            | 0,00                                           |
|                                                                                                    |                      |                                                |
| Configurações de Cheque                                                                                              |                      |                                                |
| Formato de Cheque Sequência Incluir como Impresso                                                                    |                      |                                                |
| Utilizar Lote de Sequência                                                                                           |                      |                                                |
| -Outras Configurações                                                                                                |                      |                                                |
| 🗌 Não Imprime DRE 🔹 Não Contabilizar 🔹 Não Calcular Juros 🔹 Não Compensar ao Realizar Movimento Financeiro           |                      |                                                |
| Cravar Latra da Chaguago Evaluiro Esabar                                                                             |                      |                                                |
|                                                                                                    | <u>G</u> ravar       | Lotes de Chéques <u>Excluir</u> <u>F</u> echar |

Obs: Caso a impressão seja realizada pelo Trucker, importante solicitar para o Suporte o leiaute para impressão.